## 手机端中文版星通讯快速使用操作指南

1、使用手机浏览器打开链接: http://meeting.xingcomm.com 下载相应版本 app 并安装.

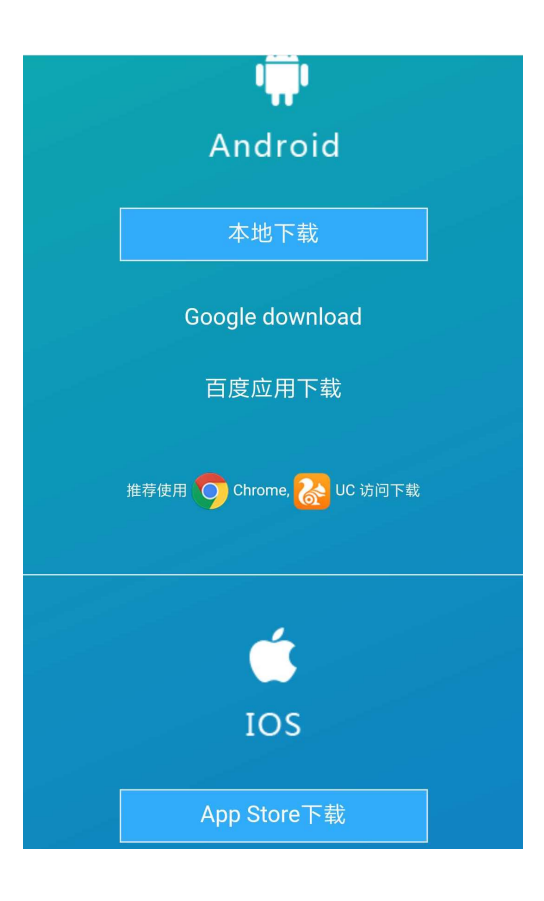

2、点击打开手机端星通讯,输入账号、密码,登陆星通讯。

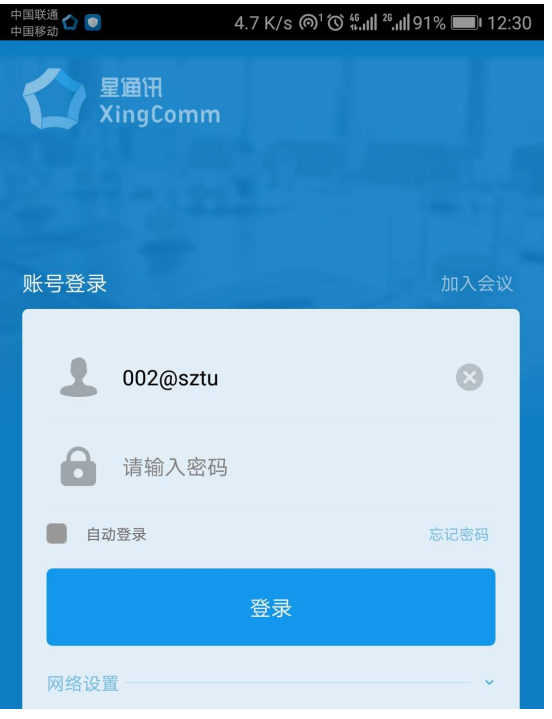

3、登陆后,点击"参加会议"。

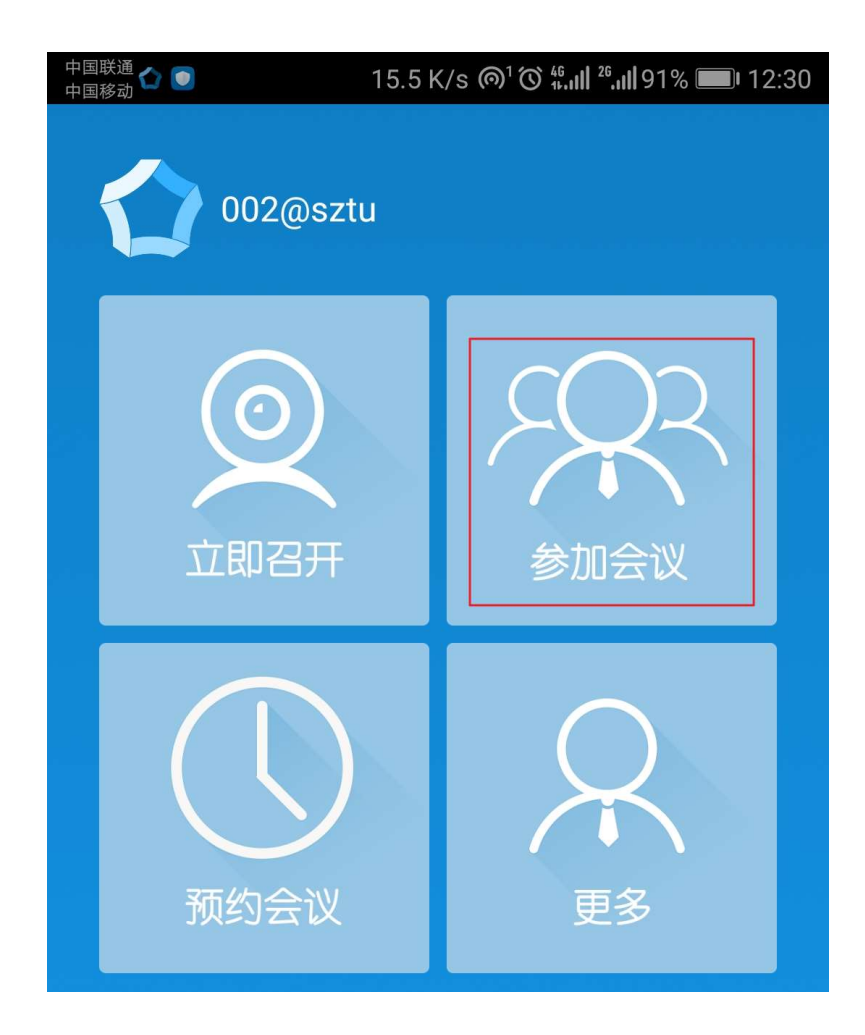

4、进入"参加会议"界面,选中"国际会议"。

| 中国联通 😭 💿<br>中国移动 🜑   | 734 B/s @¹饺 ╬,,,   ²₀,,   91% ■■ 12:30 |
|----------------------|----------------------------------------|
| く 🏠 参加会议             | Q<br>搜索                                |
| 会议室                  |                                        |
| <b>国际会议</b><br>管理员:无 | $\bigcirc$                             |
| 国内会议<br>管理员:无        | $\bigcirc$                             |
| 面试会议<br>管理员:无        | $\bigcirc$                             |

5、在"会议详情"界面中,如按键为灰色,稍作等待后,点击"视频",即可成功加入会议 中。

|                                 |    | 中国联通 숩 💽<br>中国移动 | 4.5              | K/s @¹Ծ ∰ <b>ւմ∥ <sup>26</sup>ւմ∥</b> 90% <b>■</b> ዞ 12:31   |
|---------------------------------|----|------------------|------------------|--------------------------------------------------------------|
|                                 |    |                  | 会议详情             |                                                              |
|                                 |    | 名称               | 国际会议 (F          | 8723374)                                                     |
|                                 | 内容 |                  |                  |                                                              |
|                                 |    | 容量               | 0/8              |                                                              |
|                                 |    | 状态               | 空闲               |                                                              |
|                                 |    |                  | 视频               | 语音                                                           |
| 6、回到以下界面,点击 "更多","注销"后,即可退出星通讯。 |    |                  |                  |                                                              |
|                                 |    |                  | 15.5<br>002@sztu | K/s @¹ၸၴ ∰. <b>ııll</b> ºf. <b>ııll</b> 91% <b>■</b> ⊧ 12:30 |
|                                 |    | -<br>-<br>-      | <b>②</b><br>立即召开 | 多加会议                                                         |

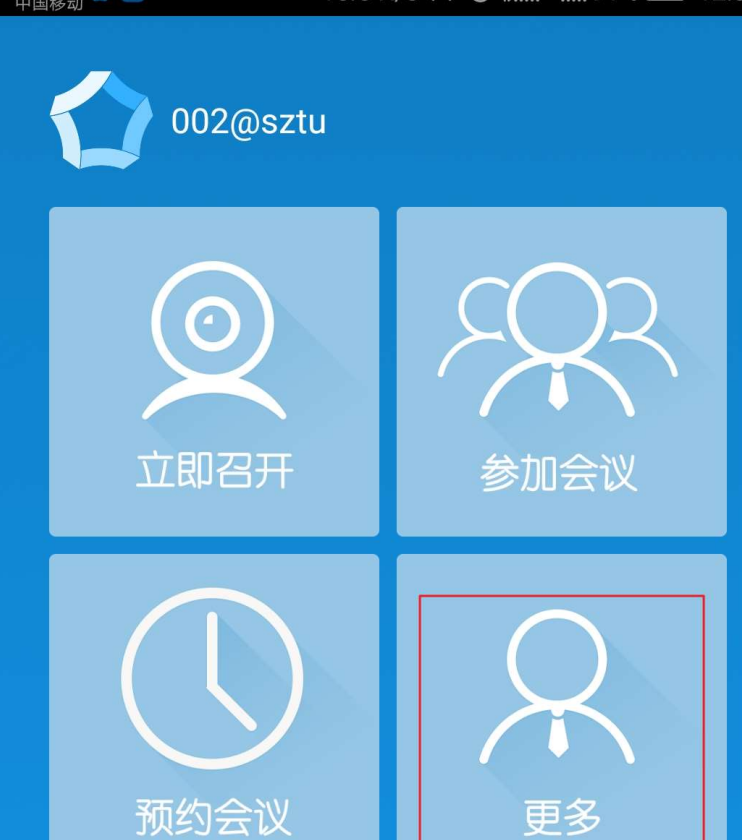